## How to Access Timekeeper Training

Go to the following URL, and log in using your EUID and password.

## https://learn.unt.edu/

| UNIVERSITY<br>OF NORTH TEXAS                                                              | A green<br>light to<br>greatness.                                                                                             |
|-------------------------------------------------------------------------------------------|----------------------------------------------------------------------------------------------------|
| A Change Text Size  High Contrast Setting Blackboard Login                                |                                                                                                    |
| Please enter your credentials and click the Login button below. Username: Password: Login | NOTE: Bb Learn is unavailable every Saturday night<br>from 11:00pm until 2:00am CDT Sunday morning for<br>system maintenance. |
| Foract Year Patisword2                                                                    |                                                                                                    |

Click on Organizations in the top right-hand corner of the page.

| UNT UNIVER<br>OF NOF                                                                                          | SITY<br>ITH TEXAS A green light to greatnes                  | S. My Institution Cou                  | rses <u>Organizations</u> |
|----------------------------------------------------------------------------------------------------|--------------------------------------------------------------|----------------------------------------|---------------------------|
| ly Institution Notifications E                                                                                | )ashboard                                                    |                                        |                           |
| Add Module                                                                                                    |                                                              | Pe                                     | ersonalize Page 1         |
| ✓ My Announcements  ★ No Institution                                                                          | My Courses You are not currently enrolled in any courses.    | 🔅 🗸 To Do                              | Notification Settings     |
| Announcements have been<br>posted in the last 7 days.<br>No Course or Organization<br>Announcements have been | ✓ My Organizations                                           | What's Past Due All Items (0)          | Actions 😆                 |
| posted in the last 7 days.<br>more announcements $\rightarrow$                                                | Organizations where you are: Participant Timekeeper Training | What's Due Select Date: 02/26/2014  Go | Actions 😽                 |
| Tools                                                                                                    | - Browser Check                                              | ▼ Today (0)<br>Nothing Due Today       | ٢                         |
| Personal Information                                                                                          |                                                              | Tomorrow (0)                           | 0                         |

Click the link to "Browse Organization Catalog"

| dd Module                                                                  |                                                        |            | Persona | alize Page 1 |
|----------------------------------------------------------------------------|--------------------------------------------------------|------------|---------|--------------|
| Organization Catalog                                                       |                                                        |            |         | ¢            |
| <ul> <li>UNT System</li> <li><u>Browse Organization Catalog</u></li> </ul> | Organizations where you are: Pa<br>Timekeeper Training | ırticipant |         |              |
|                                                                            |                                                        |            |         |              |
|                                                                            |                                                        |            |         |              |

Search for Timekeeper training.

| ganization Catalo                                           | og                                         |              |                 |     |                        |            |            |  |
|-------------------------------------------------------------|--------------------------------------------|--------------|-----------------|-----|------------------------|------------|------------|--|
| Browse O                                                    | rganization (                              | Catalo       | 9               |     |                        |            |            |  |
| Search Catalog                                              | Organization Name                          | 💌 Contai     | ns 💌 timekeeper | AND | Creation Date Before 💌 | 02/27/2014 | <b>G</b> 0 |  |
| Browse Categori<br>Select a category<br>—unspecified catego | es<br>to see only courses belo<br>ry— ▼ Go | nging to th  | at category     |     |                        |            |            |  |
| Browse Terms<br>Select a term to se                         | ee only courses belongi                    | ng to that t | erm             |     |                        |            |            |  |

It will display all available courses.

| Select a term to see only courses | s belonging to that term |                                             |                              |             |             |
|-----------------------------------|--------------------------|---------------------------------------------|------------------------------|-------------|-------------|
| unspecified term G0               |                          |                                             |                              |             |             |
| Organization ID 📥                 | Organization Name        | Leader Names                                |                              | Description | Textbooks   |
| BSC_Timekeeper_Training           | Timekeeper Training      | Debbie Reynolds, Shaureece Park, Lisa Arrin | ngton, James Chiang          |             |             |
|                                   |                          |                                             | Displaying 1 to 1 of 1 items | Show All    | Edit Paging |
|                                   |                          |                                             |                              |             |             |
|                                   |                          |                                             |                              |             |             |
|                                   |                          |                                             |                              |             |             |
|                                   |                          |                                             |                              |             |             |
|                                   |                          |                                             |                              |             |             |

Click on the down arrow next to the course name to enroll.

|                                                                    |                                                         |                               | 2           | ວ 📕          |
|--------------------------------------------------------------------|---------------------------------------------------------|-------------------------------|-------------|--------------|
| UNI OF NORTH TEXAS                                                 | A green light to greatness."                            | My Institution                | Courses     | Organization |
| browse rerms<br>Select a term to see only courses belonging to the | at term                                                 |                               |             |              |
| unspecified term Go                                                |                                                         |                               |             |              |
| Organization ID 🛆                                                  | C Leader Names                                          |                               | Description | Textbooks    |
| BSC_Timekeeper_Training                                            | r Training Debble Reynolds, Shaureece Park, Lisa Arring | gton, James Chiang            |             |              |
|                                                                    |                                                         | Displaying 1 to 1 of 1 items  | Show All    | Edit Paging  |
|                                                                    |                                                         |                               |             |              |
|                                                                    |                                                         |                               |             |              |
|                                                                    |                                                         |                               |             |              |
|                                                                    |                                                         |                               |             |              |
|                                                                    |                                                         |                               |             |              |
|                                                                    |                                                         | Trusted sites   Protected Mod | e: Off      |              |

Click Submit and OK.

| UNT                         | UNIVERSITY<br>OF NORTH TEXAS | A green light to greatness:                       | My Institution              | Courses  | Organizations |
|-----------------------------|------------------------------|---------------------------------------------------|-----------------------------|----------|---------------|
| Self Enrolime               | ent                          |                                                   |                             |          |               |
|                             |                              |                                                   |                             | Cance    | Submit        |
| 1. Enroll in Organi         | ization: Timekeeper T        | raining (BSC_Timekeeper_Training)                 |                             |          |               |
| Instructor:<br>Description: | Debbie Reyna                 | lds, Shaureece Park, Lisa Arrington, James Chiang |                             |          |               |
| Categories:                 | Education:High               | her Education                                     |                             |          |               |
| 2. Submit                   |                              |                                                   |                             |          |               |
| Click Submit to pro         | oceed. Click Cancel to quit. |                                                   |                             | Cance    | l Submit      |
|                             |                              |                                                   | Trusted sites   Protected M | ode: Off | € ¥ € 150%    |

This will take you to the course.

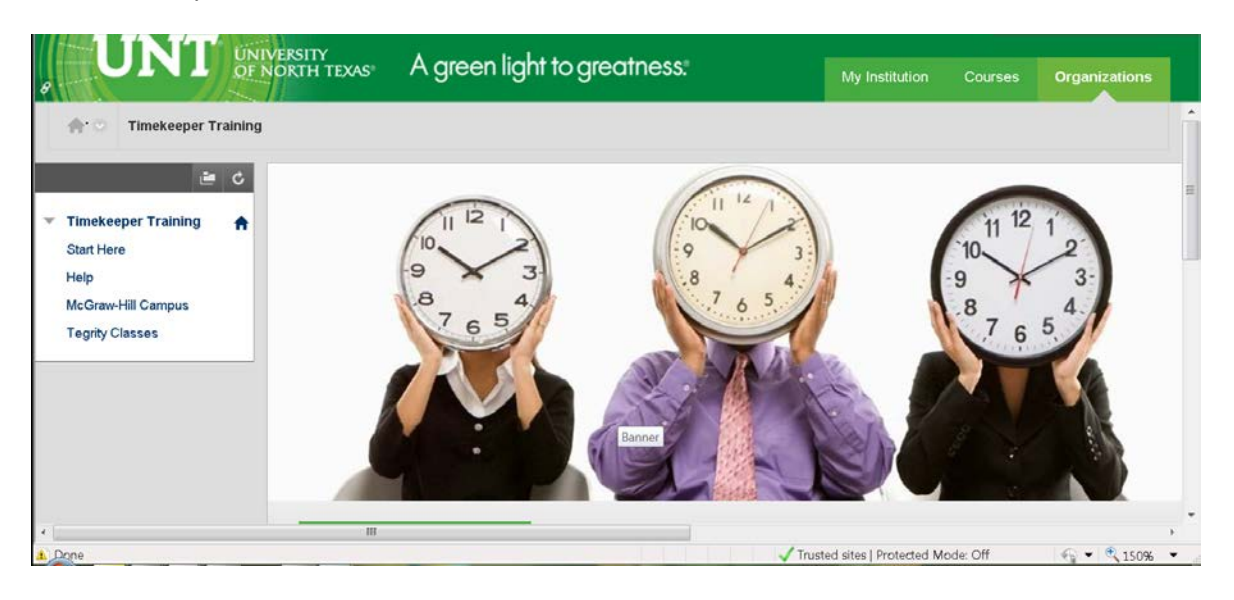

Once you've enrolled that course will be available to you on the main blackboard page the next time you log in.

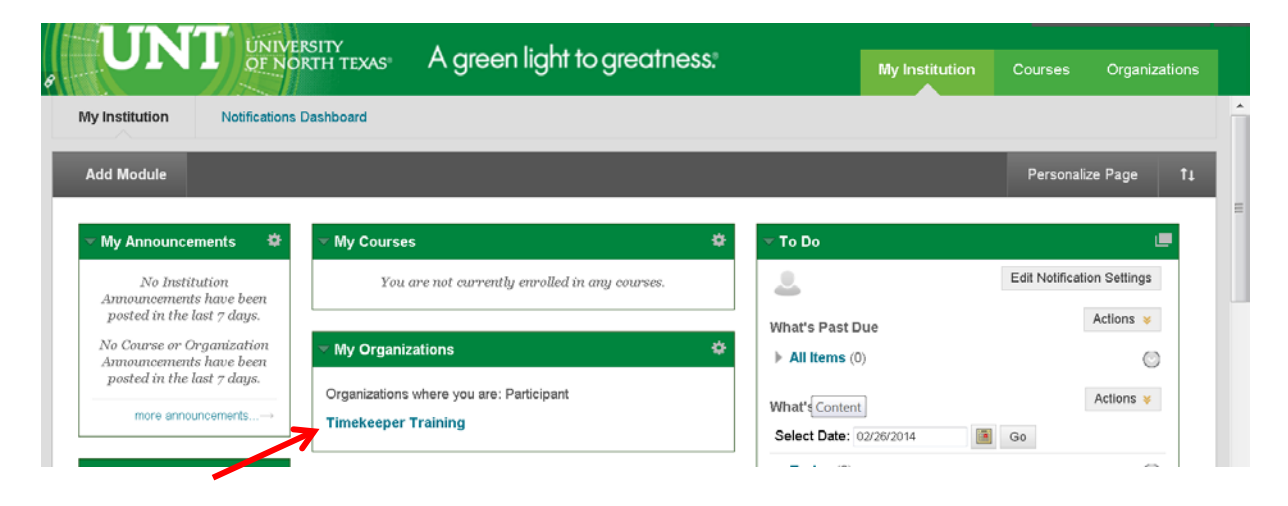